# 潮评智能评论运营系统 操作手册

潮闻天下传媒(浙江)有限公司

2024年8月30日

#### 目录

| 1. | 评论官  | 軍核                | 3   |
|----|------|-------------------|-----|
|    | 1.1. | 常规审核              | 3   |
|    |      | 1.1.1. 审核通过与删除    | 3   |
|    |      | 1.1.2. 复审删除       | . 3 |
|    |      | 1.1.3. 复审通过与撤销至待审 | 4   |
|    | 1.2. | 举报审核              | . 5 |
|    |      | 1.2.1. 审核无违规与违规删除 | 5   |
|    |      | 1.2.2. 复审违规删除     | 5   |
|    |      | 1.2.3. 复审无违规      | 6   |
|    | 1.3. | 申诉审核              | . 6 |
|    |      | 1.3.1. 审核无违规与违规   | 6   |
|    |      | 1.3.2. 复审违规删除     | 6   |
|    |      | 1.3.3. 复审无违规      | 7   |
|    | 1.4. | 专项审核              | 7   |
|    |      | 1.4.1. 圈子评论专项审核   | 7   |
|    |      | 1.4.2. 频道评论审核     | 8   |
| 2. | 评论达  | 乏营                | 9   |
|    | 2.1. | 评论引导              | . 9 |
|    | 2.2. | 赞/评/删             | 9   |
|    | 2.3. | 评论排序              | 10  |
|    | 2.4. | 表情包维护             | 11  |
|    | 2.5. | 创建组件              | 11  |
|    | 2.6. | 敏感词库维护            | 12  |
|    | 2.7. | 用户禁言/解除禁言         | 12  |
|    | 2.8. | 自动治理              | 12  |
| 3. | 数据看  | 들板                | 13  |
| 4. | 消息。  | 户心                | 13  |
| 5. | 用户仓  | 刘建和管理             | 14  |

## 1. 评论审核

#### 1.1.常规审核

#### 1.1.1. 审核通过与删除

|    | 輣评智能讨  | 『论运营系统   | ₫       |        |                                                      |                                    |                                       | <li>4 08</li>       | -30 00:00系統維护通知 | e i 🕻           | P 💿         |
|----|--------|----------|---------|--------|------------------------------------------------------|------------------------------------|---------------------------------------|---------------------|-----------------|-----------------|-------------|
| E  | 审核中    | ю ^      | 待审核     | 已通过    | 已删除                                                  |                                    |                                       |                     |                 | 回類道组            | 証列设置        |
|    | 常规审核   | ŝ        | HL.S. W | · 通过09 | 条, 删除0条                                              | ④ 开始时间 至 结束时间                      | 请选择圈子 > 全部领道 > 请选择分组 > 全部评论 >         | 评论内容 ~              | 请输入关键词          |                 | 0 援索        |
|    | 举报审核   | ź.       | 🗆 通过    | 日期除    | 评论内容                                                 |                                    | 稿件标题                                  | 评论人                 | 来源频道            | i 操作            |             |
|    | marait | 8<br>A   |         |        | 关注                                                   |                                    | 广东省人大常委会原副主任院提兴受贿、利用影响力受贿黨一审开庭        | \$74040404040       | 要闻              |                 |             |
|    | 风神中    | 0 ×      |         |        | 好 🕷                                                  |                                    | 正文里有投票的精件                             | 好啦啦啦啦啦啦             | 要闻              | 2 (11)          | <b>Hile</b> |
|    | 数图中    | -<br>0 ~ |         |        | 好 🕷                                                  |                                    | 北京商品房"以旧换新"首单成交!参与活动新房房 源已超万赛         | \$781818181818181   | 要闻              | 2 imist         | 删除          |
| La | 消息中    | è v      |         |        |                                                      |                                    |                                       |                     |                 |                 |             |
| 8  | ▶ 系统中  | οv       |         |        | 能没光发热,真是不容易。特别是"勤俭为本,自必考<br>久",这句话放到今天依然适用,值得找们每个人深思 | 百八篇中的音意,今天正<br>F學; 思厚倚家, 乃能长<br>見。 | 学习有理习近平文化思想在浙江③   我来讲故事:曾社科院"钱氏家训"课…  | 逐勞者的天堂              | 要闻              | i Mitt          | 田時          |
|    |        |          |         |        | 这新闻真是接地气儿,咱们村里也有关似活动,每次许<br>似的始调,大家为了争口气,连吵架都支得温柔了呢! | 平选"五好家庭" 都跟过年<br>🧕 📧               | 学习有理·习近平文化思想在浙江③   我来讲故事: 杭州佘杭小古城村退休村 | 这是柠檬lemon           | 要闻              | 2 <u>iðit</u>   | 删除          |
|    |        |          |         |        | 颈                                                    |                                    | 不就行了么有人了么里cbd病果我我我跟我                  | 970101010100000     | 要闻              | : iiiiit        | 删除          |
|    |        |          |         |        | 好意                                                   |                                    | 酉湖记忆: 古韵今风,共给时代新闻卷-修改标题               | \$7H1H1H1H1H1H1H1H1 | 要問              | ;通过             | 删除          |
|    |        |          |         |        | は審, 2.78亿啊, 这是要买多少包膊条才能攒这么多社<br>真是─个天上─个地下 🤰         | 67 想想我每个月的工资,                      | 广东省人大埔委会原副主任结组兴受贿、利用影响力受贿富一审开庭        | 潮審_sgfpgh           | 要闻              | : <b>iii</b> it | 删除          |
|    |        |          |         |        |                                                      | 共 5359 最 100銀/页 〜                  | < 1 2 3 4 5 6 54 > 前往 1 页             |                     |                 |                 |             |

1、进入"常规审核-待审核"

2、批量审核:

1) 点击评论内容末尾"敏",可查看机器审核涉敏具体信息。

2) 多选评论"通过"或"删除",点击批量审核,可完成最多 100 条 评论内容审核。

3、单条审核:点击评论操作了,点击"通过"或"删除",完成单条 评论审核。

#### 1.1.2. 复审删除

| ·····································                                                                                                    | Ē                                                                                            |                          |           | 0    | 08-30 00:00系統維护通        | я і 💭 🌚   |
|----------------------------------------------------------------------------------------------------|----------------------------------------------------------------------------------------------|--------------------------|-----------|------|-------------------------|-----------|
| 日本 (1997) (1997) (19977) (19977) (19977) (1997) (1997) (1997) (1997) (1997) (1997) ( | 待审核 已通过 已删除                                                                                  |                          |           |      |                         | 回频道组 至列设置 |
| 常规审核                                                                                                    | 能显示器         動除0余         评论日期 >         ③ 开始时间 至 结束时间         通送採酬子                         | 全部領道                     | 全部评论 ~    | 评论内容 | ~ 请输入关键词                | 〇 搜索      |
| 举报审核                                                                                                    | ID 评论内容                                                                                      | 稿件标题                     | 评论人       | 来源频道 | 审极人                     | 幸 操作      |
| 中収 単成 マン マン ジャン マン マン マン マン マン マン マン マン マン マン マン マン マン                                                                                                    | □ 158547949 【6】 "用用哪就专用短题文082901" 这样的培竹工作,正是推动科技进步的<br>重要力量,均得更多创新成果。                        | 周周测试专用短置文082901          | yyyyd     | 潮客   | 浙江日报报业集团管<br>理员         | 5 删除      |
| 《 风腔中心 ~                                                                                                    | 158547949【5】你是不是有商                                                                           | 闹闹测试专用短圈文082901          | 潮癣_sgfi8h | 潮客   | 浙江日报报业集团管<br>理员         | 2 100     |
| 副 数据中心 ~                                                                                                    | <ul> <li>【4】用限试的背后,是无数技术人员举到工作的成果,为他们的专业棚种点</li> <li>158547949 题:</li> </ul>                 | 病病测试专用短鉴文082901          | 潮審_sgfc5h | 潮客   | 浙江日报报业集团管<br>理员         | 2 111     |
| 🏷 系統中心 🗸                                                                                                    | □ 158547949 【3】俺面                                                                            | 網網測試专用短圈文082901          | 湖睿_s7l3h3 | 潮春   | 浙江日报报业集团管<br>理员         | 2 100     |
|                                                                                                    | 【2】短小磷酸的文章,让人在忙碌的工作中也能快速测觉,放松一下心情,希<br>里未来能看到更多契似的内容,毕竟生派中还是需要一些小魂辛的。                        | 用用测试有用短图文082901          | 樱花雨簷下的    | 潮客   | 浙江日报报业集团管<br>理员         | 2 删除      |
|                                                                                                    | 【1] 这角斑文真是做店胡了,一看我知道里用用的风格,让人忍不住想跟着乐<br>158547949 一乐、希望以后能看到更多这样轻松的内容,给生活加点料!                | 用用過過5年用短短文082901         | 潮審_dyg8h2 | 潮客   | 浙江日接版业集团管理员             | 5 894     |
|                                                                                                    | <ul> <li>158547949 短小諸僧、當简意赅、这無图文就像是早晨的第一使阳光、温暖又充满流力、希望未来統獨到更多这样的內容,让每一天統有一个好的开始。</li> </ul> | 開開側試专用短图文082802          | 潮睿_2b7ghr | 湖客   | 浙江日报报业 <b>集团管</b><br>理员 | 2 1999    |
|                                                                                                    | 用 1000 康 〔1008/成 ~ 〕                                                                         | < 1 2 3 4 5 6 100 > 前往 1 | ₫.        |      |                         |           |

1、进入"常规审核-已通过"

2、批量删除:多选评论,点击"批量删除",即可完成批量复审删除。

3、单条删除:点击操作栏"删除",即可完成批量复审删除。

#### 1.1.3. 复审通过与撤销至待审

| 🚵 潮评智能评论运营系统                | E Q 08-30 00.00 EM                                                                                                    | 海护通知  | Ç 💿 ~   |
|-----------------------------|----------------------------------------------------------------------------------------------------|-------|---------|
| ▶ 审核中心 へ                    | 得审核 已通过 已删除                                                                                                    | 回線道   | 1组 証列设置 |
| 常规审核                        | 汗心日期 >   〇 开始时间 至 版理时间   金郎弾型 >   描述時間子 - >   金郎明道 - >   編述時分組 - >   単語汗心 - >     汗心内容 - >     汗心内容 - >     汗心内容 - >       汗心内容 - > | 间     | ○ 援援    |
| 学报审核                        | ID 單能的發                                                                                                    | 操作    |         |
| 甲杆甲根                        | 15854 @yyyyd: [6] "闲闲闲动长带用田园文082801"这样的场节工作,正是推动科技组织的重要力量,期待更多创新成果。 💼 闽                                                             | 撤销至待审 | 撤销并通过   |
| <ul><li>(図 风控中心 ~</li></ul> | 15854 HAR 🖻                                                                                                    | 撤销至待审 | 撤销并通过   |
| <b>11</b> 数据中心 ~            | 15854 听不懂的说道 🗻                                                                                                    | 撤销至待审 | 撤销并通过   |
| 🚽 消息中心 🗸                    | 15854 称示面的说道 🗻                                                                                                    | 撤销至待审 | 撒納并通过   |
| 🚯 系統中心 🗸                    | 15654…                                                                                                    | 撤補至待审 | 撤销并通过   |
|                             | 15854 2 🔳                                                                                                    | 撤销至待审 | 撤销并通过   |
|                             | 15854 3 🔳                                                                                                    | 撤销至待审 | 撤销并通过   |
|                             | 15854 (997 😰 🔟                                                                                                    | 撤销至待审 | 撒納并通过   |
|                             | 15654 เป็นขึ้นในปีเป็นเป็นในปีเป็นเป็นในปี 😹                                                                                        | 撤補至待审 | 撤销并通过   |
|                             | 共5125金 10000/风 v く 1 2 3 4 5 6 - 54 3 KHE 1 页                                                                                       |       |         |

1、进入"常规审核-已删除"

2、复审通过:点击操作了"撤销并通过",即可完成复审通过。

3、撤销至待审:点击"撤销至待审",操作完成后,评论进入"常规 审核-待审核"列表。

上述"待审核、已通过、已删除"列表支持按照多条件查询,同

第4页共14页

时可根据偏好进行列字段设置。

#### 1.2. 举报审核

#### 1.2.1. 审核无违规与违规删除

| 🚵 潮评智能评论运营系统 | <u>*</u> =               |                                |          |              | QI 08-              | 10 00:00系統維护通知 | i i 🗘 💿  |
|--------------|--------------------------|--------------------------------|----------|--------------|---------------------|----------------|----------|
| ▶ 審核中心 へ     | 待審核 无违规 违规删除             |                                |          |              |                     |                |          |
| 常规审核         |                          | ③ 开始时间 至 结束时间 全                |          | 请选择举报类型      | ~ 评论内容 ~ 调          | 俞入关键词          | 0. 推滚    |
| 举报审核         | 译论内容                     | 稿件标题                           | 举报类型     | 举报人          | 举报时间                | 来源频道           | 操作       |
| 申诉审核         |                          | 9 1218小视频#mc话题#                | 89<br>19 | 15300029元    | 2024-05-06 15:42:03 | 潮客             | 无违规 违规删除 |
|              | 6                        | 闹闹预发测试专用短视频                    | 散播盛假信息   | 我们的生活方式      | 2024-05-06 11:15:54 | 潮客             | 无违规 违规删除 |
|              | 6                        | 0810 回归没布短圈文jessie0718##5201后台 | 沙赌       | 小马           | 2024-05-06 10:29:16 | 湖春             | 无违规 遠规删除 |
| M some       | @澜春_sgfxch: 间间接口调试新增pk组件 | 换补发出入境证件可"全程网办" 6项措施           | 广告       | 招财小猫猫哈哈12灌灌  | 2024-04-30 16:49:23 | 勿动             | 无违规 遠规删除 |
|              | 12 <sup>12</sup>         | 0321ss专题优化后预发回归: 图集稿           | 沙贴       | 我们的生活方式      | 2024-04-30 15:24:56 | 要闻             | 无违规 违规删除 |
| ¥ 2001.0     |                          | 11视频稿件0508test1-列表-1012历史稿件    | 散播感假信息   | 潮嘛3738001210 | 2024-04-29 16:23:37 | 视频             | 无违规 违规删除 |
|              | ><br>好衢                  | 1012jessie视频-取调签发相关操作1519列表。   | . 广告     | 湖寨3738001210 | 2024-04-29 16:15:24 | 视频             | 无违规 遗规删除 |
|              | 〉<br>你好天目新闻Tony          | 龙港"招贤"全国"竞标"                   | 涉赌       | doublesu666  | 2024-04-29 14:57:59 | 潮略号1           | 无违规 违规删除 |
|              | 平県手机副                    | 4月23日,山东济南, 官方通报女生质疑体          | 广告       | 15300048元    | 2024-04-28 18:35:13 | 潮端号1           | 无违规 违规删除 |
|              | 了木木大头膨木头响响特咯了            | 1207小猫咪test                    | 沙赌       | 我最棒球_预发布     | 2024-04-28 18:33:23 | 视频             | 无违规 违规删除 |
|              |                          | € 2641 条 100条/页 ∨ く 1 2 3      | 4 5 6 27 | > 前往 1 页     |                     |                |          |

- 1、进入"举报审核-待审核"
- 2、点击操作栏"无违规"或"违规删除",即可完成审核。

#### 1.2.2. 复审违规删除

| 』 潮评智能评论运营系统 ∃ | E               |                      |                                        |            |         | QI 08       | -30 00:00系統維护通知     | ¢ <b>P</b> 🥶 |
|----------------|-----------------|----------------------|----------------------------------------|------------|---------|-------------|---------------------|--------------|
| 唐              | 待审核 无违规 违规删除    |                      |                                        |            |         |             |                     |              |
| 常规审核           |                 | ⑤ 开始时间 至 絕           | 陳时间 全部領導                               | ~          | 请选择举报类型 | ~ 评论内容 ~ ji | 陆总入关制同              | 〇接波          |
| 举报审核           | 译论内容            | 稿件标题                 | 评论人                                    | 举报类型       | 来源频道    | 审核人         | 审核时间                | 操作           |
| 申诉审核           | ><br>生气和形形形 免免困 | 换补发出入境证件可"全程网办" 6项描稿 | 1530000我是无敌美                           | 涉政         | 勿动      | 浙江日撥撥业集团管理员 | 2024-08-30 17:43:24 | 违规删除         |
|                | iOS審戶購毀布评论01    | 阿里云迁移专用短置文03         | (କ୍ୟକ୍ରାକ)କାରାକାକାକାକାକ<br>(କ୍ୟକ୍ରାକ)କ | re         | 潮客      | 浙江日根接业集团管理员 | 2024-06-28 17:36:57 | 违规删除         |
| V Martio .     | tonmo           | 预发着着团回归江江9圈001-0126  | doublesu666                            | 動播盪假信息     | 记者帮报料   | 浙江日根根业集团管理员 | 2024-06-28 17:34:07 | 违规删除         |
| 机 数据中心 ~       | 使逼往接            | 0612验证专用短图文          | 湖睿_w5u3hc                              | 涉政         | 湖春      | 浙江日报报业集团管理员 | 2024-06-12 10:05:59 | 违规删除         |
| 副 消息中心 ~       | No.             | #你好吗#你好呀             | doublesu666                            | 81         | 潮客      | 浙江日报报业集团管理员 | 2024-05-13 15:13:14 | 进机制度         |
| 英 系统中心 ~       | 阑间专用评论          | 发布短圈文稿件修改昵称之后修改      | 湖睿_3gu2h3                              | 沙牧         | 湖客      | 浙江日报报业集团管理员 | 2024-04-30 15:09:31 | 违规删除         |
|                | 再来一次呢           | 苹果 🎃 发布长文章标题         | doublesu666                            | 御話         | 潮鸣号1    | 江家家         | 2024-04-30 15:00:38 | 违规删除         |
|                | Saler.          | 新闻插入图片和视频            | doublesu666                            | <b>带</b> 站 | 要闻      | 浙江日报报业集团管理员 | 2024-04-30 14:56:20 | 违规删除         |
|                |                 | 苹果 <b>●</b> 发布长文章标题  | 潮奪3738001210                           | 沙黄         | 潮鸣号1    | 江寨寨         | 2024-04-30 14:52:27 | 违规删除         |
|                | ><br>ss江江摘入组件   | 新闻插入图片和视频            | 潮審_sgfp7h                              | 广告         | 要闻      | 江東東         | 2024-04-30 14:24:09 | 违规删除         |
|                | 小编二级评论          | nihao                | 小编回复预发                                 | 散播虚假信息     | 潮鸣号1    | 浙江日报报业集团管理员 | 2024-04-28 15:29:09 | 违规删除         |
|                |                 | 共514条 100条/页 ~       | < 1 2 3 4                              | 5 6 > ma   | E 1 页   |             |                     |              |

- 1、进入"举报审核-无违规"
- 2、点击操作栏"违规删除",即可完成复审。

#### 第5页共14页

#### 1.2.3. 复审无违规

| 】 潮评智能评论运营系统 | Œ                                      |                                         |                    |                   |             | QI 08       | -30 00:00系統維护通知     | d          |
|--------------|----------------------------------------|-----------------------------------------|--------------------|-------------------|-------------|-------------|---------------------|------------|
| 市核中心 へ       | 待审核 无违规 违规删除                           |                                         |                    |                   |             |             |                     |            |
| 常規审核         |                                        | ⑤ 开始时间 至 8                              | 音束时间 全部知道          | ~ i               | 青选择学报类型     | ~ 评论内容 ~ 第  | 输入关键词               | 0 1820     |
| 举报审核         | 评论内容                                   | 稿件标题                                    | 评论人                | 举报类型              | 来源频道        | 审核人         | 审核时间                | 操作         |
| 申诉审核         | 一个哥哥刚果共和国好尴尬                           | 间间预发测试专用短视频                             | 1530001            | 動播畫假信息            | 潮客          | 浙江日报报业集团管理员 | 2024-07-04 11:23:20 | 撤销并通过      |
| 🗐 這葉中心 🗸     | 定时                                     | 阿里云迁移专用短图文02                            | 湖睿_sgfpdh          | 广告                | 湖客          | 浙江日报报业集团管理员 | 2024-07-04 11:22:32 | 撤销并通过      |
| (2) 风田中心 ~   | 潮加组组斤斤计较好                              | 记录8个普遍人的忙碌日常:劳动节,送你一.                   | 招财小猫猫哈哈好           | 学教                | 勿动          | 浙江日根报业集团管理员 | 2024-06-28 17:34:12 | 撤销并通过      |
| 11 数据中心 ~    |                                        | 无标题                                     | 潮審_sg7abh          | r≞                | 潮客          | 浙江日根报业集团管理员 | 2024-05-13 15:13:46 | 撤销并通过      |
|              | (中心この)<br>一般時から)中心教徒(202 (特徴) 特赦<br>類) | 國國預发調試受用长文章                             | 潮 <b>车_</b> sgfxah | 广告                | 潮客          | 浙江日根报业集团管理员 | 2024-05-09 09:48:58 |            |
| O BREND      | (FIGEIGN) 已删除的评论数据01                   | 间间预发测试专用长文章                             | 湖睿_2xeqh4          | 广告                | 湖客          | 浙江日报报业集团管理员 | 2024-05-09 09:48:55 |            |
|              | > 来了设退吧                                | 4月23日,山东济南, 官方通报女生质疑体                   | 1530000我昰无敌美       | 沙黄                | 潮鸣号1        | 浙江日报报业集团管理员 | 2024-05-07 10:46:26 | 撤销并通过      |
|              | 周周专用评论                                 | #mc话题#                                  | 湖睿_qsyqh5          | 沙黄                | 潮客          | 浙江日报报业集团管理员 | 2024-04-30 15:09:17 | 撤销并通过      |
|              | <b>0</b> 0                             | 11视频确件0508test1-列表-1012历史确件             | 湖奋3738001210       | 沙赌                | 视频          | 浙江日根报业集团管理员 | 2024-04-30 15:06:00 | 撤销并通过      |
|              | dghdhdhd                               | 總看直播多机位回放test0104                       | doublesu666        | 散播虚假信息            | 直播          | 江家家         | 2024-04-29 15:15:13 | 撤销并通过      |
|              | 7                                      | 111                                     | 湖春供进口货物吞吐量超过<br>半数 | 較播畫假信息            | 湖春          | 浙江日根报业集团管理员 | 2024-04-29 09:59:08 | 撤销并通过      |
|              | eahdhdivhdienhe                        | #WE参照会を20回回に立ち着。++001<br>共529条 100条/页 、 | doublaru666        | ameza<br>5 6 → 前往 | ater<br>1 页 | IT B B      | 2034-04-20 00-40-63 | 1046-11-E- |

1、进入"举报审核-违规删除"

2、点击操作栏"撤销并童工",即可完成审核,评论恢复。

#### 1.3. 申诉审核

#### 1.3.1. 审核无违规与违规

| 潮评智能评论运营系统     | 42         |                               |          |               |          | QI 08-30 00:00##    | は細胞に見ている | P   | 825 |
|----------------|------------|-------------------------------|----------|---------------|----------|---------------------|----------|-----|-----|
| 新統中心 ^         | 待审极 无违规 违规 |                               |          |               |          |                     |          |     |     |
| 常规审核           |            | ⑤ 开始时间 至 經                    | 速时间全部锁道  | ~ 请送          | も择学振英型 ~ | 评论内容 > 请输入关键词       |          | Q   | 搜索  |
| 举报审核           | 译论内容       | 稿件标题                          | 申诉内容     | 申诉人           | 举报类型     | 申诉时间                | 来源频道     | 操作  |     |
| 申诉审核           | mingmin    | 苹果联盟记者报料ss0428-修改             | 申诉内容     | doublesu666   | 沙赌       | 2024-04-28 14:06:32 | 记者帮报料    | 无违规 | 违规  |
| 1月 道言中心 🗸      | Ipopolo    | 苹果帮办报料ss0428-004              | 申诉内容     | 潮奋3738001210  | 沙赌       | 2024-04-28 13:55:42 | 记者帮报料    | 无违规 | 违规  |
| Riththa's v    | minrmin    | 苹果帮办报料ss0428-004              | 申诉内容     | doublesu666   | 沙赌       | 2024-04-28 13:55:36 | 记者帮报料    | 无违规 | 連規  |
| NET-           | 伺间专用评论     | #mc话题#17158030094小视频jss回归-002 | 间间专用申诉数据 | 间间0321测试马甲号检查 | 证 涉政     | 2024-04-28 11:07:38 | 潮鸣号1     | 无违规 | 违规  |
| 副 数据中心 ~       | 阀阀专用评论     | 17158030094小规模jss回归-001       | 间间专用申诉数据 | 國國安廉約试马甲号02   | 涉政       | 2024-04-28 11:07:38 | 潮鸣号1     | 无违规 | 违规  |
| 🛃 消息中心 🗸       | 闹闹专用评论     | 客户端发布修改#mc话题#                 | 闹闹专用申诉数据 | jes95-1837    | 涉政       | 2024-04-28 11:07:38 | 潮客       | 无违规 | 违规  |
| the statute of | 闹闹专用评论     | 圈文稿件修改过昵称之后发布                 | 闹闹专用申诉数据 | mc马甲号         | 涉政       | 2024-04-28 11:07:38 | 潮春       | 无违规 | 违规  |
| A MARTIN -     | 價價专用评论     | 发布短期文稿件修改現称之后修改               | 阉阉专用申诉数据 | jes95-1837    | 涉政       | 2024-04-28 11:07:38 | 潮客       | 无违规 | 违规  |
|                | 间间专用评论     | #mc活题#心情好点了吗#勿动话题#            | 间间专用申诉数据 | 潮客_sgfiah     | 涉政       | 2024-04-28 11:07:38 | 潮春       | 无违规 | 违规  |
|                | 阔阔专用评论     | 图文稿件test0808创作者发布             | 闹闹专用申诉数据 | 潮睿_sgfieh     | 涉政       | 2024-04-28 11:07:38 | 潮客       | 无违规 | 违规  |
|                | 阀阀专用评论     | #mc话题#心情很Down                 | 间间专用申诉数据 | 漸審_sgfi2h     | 涉政       | 2024-04-28 11:07:38 | 潮客       | 无违规 | 违规  |
|                | 伺间专用评论     | 创作者发布test0808                 | 间间专用申诉数据 | 潮睿_sgfiqh     | 涉政       | 2024-04-28 11:07:38 | 潮客       | 无违规 | 违规  |
|                | 阀阀专用评论     | 嚕啦啦嚕啦啦#mc话题#                  | 闹闹专用申诉数据 | 潮審_sgfpyh     | 涉政       | 2024-04-28 11:07:38 | 潮客       | 无违规 | 违规  |
|                | 阀阀专用评论     | # 〒 # # ##mc话题#               | 個周专用申诉数据 | 潮審_sgfpnh     | 涉政       | 2024-04-28 11:07:38 | 潮客       | 无违规 | 违规  |
|                | 阀阀专用评论     | 创作者发布test0808                 | 间间专用申诉数据 | 潮審_sgfish     | 涉政       | 2024-04-28 11:07:38 | 潮客       | 无违规 | 违规  |
|                |            | 共 346 条 100条/页                | < 1 2 3  | 4 > 前往 1      | ₫        |                     |          |     |     |

- 1、进入"申诉审核-待审核"
- 2、点击操作栏"无违规"或"违规",即可完成审核。

#### 1.3.2. 复审违规删除

| 🚵 潮评智能评论运营系统    | Æ              |                       |                                                              |                                                    |                    | <<br>€ 08-30 00:00# | enterieto I 🖨       | D 💿  |
|-----------------|----------------|-----------------------|--------------------------------------------------------------|----------------------------------------------------|--------------------|---------------------|---------------------|------|
| 需核中心 ^          | 待审核 无违规 违规     |                       |                                                              |                                                    |                    |                     |                     |      |
| 常規审核            |                | © 开始时间 至 结            | 来时间全部知道                                                      | ~ 请选择                                              | 学报英型 ~             | 评论内容 > 请输入关键的       | 1                   | 0 接致 |
| 举报审核            | 评论内容           | 稿件标题                  | 申诉内容                                                         | 申诉人                                                | 举报人                | 举报类型                | 审核时间                | 操作   |
| 申诉审核            | IOS審户獎发布评论02   | 阿里云迁移专用短图文03          | 凭什么!光华哈哈哈哈哈哈<br>哈哈哈哈哈哈哈                                      | ।सलातात्वात्रात्वात्वात्वात्वात्वात्व<br>।सलातात्व | 测试账号22             | 涉政                  | 2024-06-28 17:37:31 | 违规删除 |
| ■」 送着中心 へ       | mingmini       | ①12024年春运的第三天,一批批返乡的人 | tillixin 同仁医院zuy                                             | doublesu666                                        | 潮睿3738001210       | 傳說                  | 2024-05-13 09:20:51 | 违规删除 |
| 评论综合运营          | gdhdjfjfkfkf   | 创作者平台620回归长文章-ss001   | weertttyyy                                                   | 潮奔3738001210                                       | doublesu666        | <b>章</b> 城          | 2024-05-13 09:20:04 | 违规删除 |
| 圈子评论运营          |                | 来自用户分享的图片内容           | lkennonzzx                                                   | 潮春3738001210                                       | doublesu666        | 涉政                  | 2024-04-30 15:33:10 | 违权删除 |
| 版道评论运营<br>表情包管理 |                | 图说表表情\$5              | 我很棒棒姐姐姐姐eoo                                                  | doublesu666                                        | 潮奋3738001210       | 魯民                  | 2024-04-30 15:21:12 | 违规删除 |
| 互动组件库           | R.             | 苹果 🖢 发布长文章标题          | tpoponuomu                                                   | doublesu666                                        | 淵睿3738001210       | 沙赌                  | 2024-04-30 14:48:30 | 违规删除 |
| (2) 风控中心 ^      | dghdhdhd       | 總看直播多机位回放test0104     | 安卓申诉 你好这个算                                                   | doublesu666                                        | 潮客3738001210       | 數攝感假信息              | 2024-04-29 15:16:58 | 违规删除 |
| 被感词库            | mu hou howgdw. | 111                   | 恨了恨了了了了吧呢吧                                                   | 潮客供进口货物吞吐量超过<br>半数                                 | 潮審_s2ceph2         | 筆題                  | 2024-04-29 15:09:54 | 违规删除 |
| 黑名单             | 木木OKing        | 111                   | 饿了了了了二二特独特                                                   | 潮客供进口货物吞吐量超过<br>半数                                 | 潮客供进口货物吞吐量超过<br>半数 | 沙赌                  | 2024-04-29 10:07:22 | 建规制除 |
| 11 数据中心 ^       |                |                       | 他哭哭哭哭跳腳怕路太酷了<br>就怕路太酷了起来老姐说哭<br>哭哭他哭哭哭就哭他了怕具<br>体几句他哭啊做了两三岁至 |                                                    |                    |                     |                     |      |
| 运营数据            |                | 共 263 条 100条          | 🕅 🗸 र 🚺 २ ३                                                  | → 前住 1 页                                           |                    |                     |                     |      |

1、点击进入"申诉审核-无违规"

2、点击操作栏"违规删除",即可完成审核,评恢复违规状态。

#### 1.3.3. 复审无违规

| આ 潮评智能评论运营系统   | Ē                      |               |                               |                             |             |                 | QI 08-   | 30 00:00#4############################### | 95 |
|----------------|------------------------|---------------|-------------------------------|-----------------------------|-------------|-----------------|----------|-------------------------------------------|----|
| 家族中心 ^         | 待审核 无违规 违规             |               |                               |                             |             |                 |          |                                           |    |
| 常规审核           |                        |               | ③ 开始时间 至 !                    | 吉東时间 全部版算                   | ~           | 请选择举报关型 ~       | 评论内容 > 调 |                                           | 2  |
| 举报审核           | 译论内容                   |               | 稿件标题                          | 申诉内容                        | 申诉人         | 举报人             | 举报类型     | 审核时间 操作                                   |    |
| 申诉审核           | jingonggniz            |               | 图说表情ss                        | syxswuwuwuwwwwuwu任务<br>pwwp | doublesu666 | 潮寨3738001210    | 涉政       | 2024-04-30 15:24:41 憲務并                   | 通过 |
|                | 安卓记者希爆科                | Carlie Carlie | 江江2024年春运的第三天,一批批返乡的人。        | wwi2念碑谷个                    | 招财小猫猫哈哈12   | 2澤澤 招财小猫猫哈哈12灌灌 | 涉政       | 2024-04-28 14:50:46 10:007                |    |
| 171038103216   | (评论已日期) 阔阔安用评论         |               | 创作者发布test0808                 | 间间专用申诉数据                    | 潮審_d6wxhz   | 潮審_d6wxhz       | 涉政       | 2024-04-28 11:05:48                       |    |
| 國力计论还写         | 间间专用评论                 |               | 创作者发布test0808                 | 间间专用申诉数据                    | 潮奋_egsfhx   | 潮奋_egsfhx       | 涉政       | 2024-04-28 11:05:48 18:10.77              |    |
| 順道评论运营         | / 周周 专用评论<br>/ 周周 专用评论 |               | 222222                        | 闹闹专用申诉数据                    | 潮客_eyjzhe   | 潮睿_eyjzhe       | 涉政       | 2024-04-28 11:05:48 徽编并:                  | 通过 |
| 表情包管理          |                        |               | 0808test#mc话题#                | 间间专用申诉数据                    | 潮裔_226rhr   | 潮睿_226rhr       | 涉政       | 2024-04-28 11:05:48 撤销并                   | 通过 |
| 互动组件库          | 備國专用评论                 |               | 11111                         | 闹闹专用申诉数据                    | 潮察_3wn7hu   | 潮客_3wn7hu       | 涉政       | 2024-04-28 11:05:48 (1):05:48             | 通过 |
| ● 风控中心 へ       | 间间专用评论                 |               | 222222                        | 闹闹专用申诉数据                    | 潮客_wwrchz   | 潮審_wwrchz       | 涉政       | 2024-04-28 11:05:48                       | 通过 |
| Bit 100273 atr | 间间专用评论                 |               | 回归发布短圈文jessie0718#5201后台新     | 间间专用申诉数据                    | 潮奋_s7tqhq   | 湖睿_s7tqhq       | 涉政       | 2024-04-28 11:05:48 開始時井                  | 通过 |
| 4030-04        | 阔阔专用评论                 |               | 帝圈子短图文                        | 间间专用申诉数据                    | 潮睿_qsu6hq   | 潮睿_qsu6hq       | 涉政       | 2024-04-28 11:05:48                       | 通过 |
| 黑名单            | 间间专用评论                 |               | 回归发布短图文jessle0718#5201后台新     | 间间专用申诉数据                    | 潮奋_ajjghm   | 潮客_ajjghm       | 涉政       | 2024-04-28 11:05:48 撤销并                   | 通过 |
| 自动治理           | 國國专用评论                 |               | #mc话题#17158030094小视镜jss回归-002 | 间间专用申诉数据                    | 潮客_a6yyh5   | 潮客_a6yyh5       | 涉政       | 2024-04-28 11:05:48 撤销并                   | 通过 |
| 副 数据中心 へ       | 阉阉专用评论                 |               | #话题带简介视颂话题jss#小视频530          | 個個专用申诉数据                    | 潮客_dymrhk   | 潮審_dymrhk       | 涉政       | 2024-04-28 11:05:48                       | 通过 |
| 运营数据           | 间间专用评论                 |               | #mc话题#<br>#254 & 1000         |                             | 湖春_32puhm   | 湖睿_32puhm       | 涉政       | 2024-04-28 11:05:48                       | 通过 |
| 1210 8948      |                        |               | 71 2.34 38 1009               | 2 3                         | ANG 1       |                 |          |                                           |    |

1、进入"申诉审核-违规"

2、点击操作栏"撤销并通过",即可完成审核,评论恢复无违规状态。

#### 1.4. 专项审核

#### 1.4.1. 圈子评论专项审核

| 🚵 潮评智能评论运营系统 | Œ    |                     |            |                     | Q1 06-30 00:00第560通知                                                                 | ۰ 4 <b>0</b>           | •     |
|--------------|------|---------------------|------------|---------------------|--------------------------------------------------------------------------------------|------------------------|-------|
| ▶ 南极中心 ~     | 请选择翻 | 子 > 请输入关键词 Q        | 全部 待审核     | ARABABARARARARARARA |                                                                                      |                        |       |
| ■」 运営中心 へ    |      | 周周詞试专用短題文082901     | 1          | 间间刻试专用短图文082801     | (ส.ส.ส.ส.ส.ส.ส.ส.ส.ส.ส.ส.ส.ส.ส.ส.ส.ส.ส.                                              |                        |       |
| 评论综合运营       |      | 2024-08-29 10:00:14 | 同7:〒1      |                     | <b>你好 ▼</b><br>2024-08-28 16:43:51 中風源江賞杭州市                                          | ✓ 通过                   | 8 199 |
| 圈子评论运营       |      | 间间则试专用短圈文082801     |            |                     |                                                                                      |                        | -     |
| 频道评论运营       |      | 2024-08-28 15:43:22 | 回 20 : 筆 8 |                     | 0404191911911919191919191919191919191919                                             |                        |       |
| 表情包管理        |      | 间间刻试专用短圈文082701     |            |                     | 2024-08-28 16:43:45 中風浙江曾,杭州市                                                        | <ul><li>✓ 通过</li></ul> | 8 删除  |
| 互动组件库        |      | 2024-08-27 10:20:38 | 回 14 : 审 2 |                     | Алалалалалаланананана                                                                |                        |       |
| 风控中心 ~       |      | 周周预发测试专用短置文082201   |            |                     | 75.):\$8::8::5::\$8:::                                                               |                        |       |
| 副 数据中心 🗸     |      | 2024-08-22 09:31:15 | 回 15 : 审 2 |                     | 2024-08-28 16:43:20 中風湖江曾,杭州市                                                        | ⊘ 通过                   |       |
| 🧟 湖泉中心 🗸     |      | 小黄花小视频              |            |                     |                                                                                      |                        | I     |
| 🏠 系統中心 🗸     |      | 2024-08-20 15:59:07 | 回3:审2      |                     | hdhdjis<br>2024-08-28 16:43:12 中国.湖江曾,杭州市                                            | ✓ 通过                   | ③ 删除  |
|              |      | 阿里云迁移闹闹测试专用短图文      |            |                     |                                                                                      |                        |       |
|              |      | 2024-06-13 10:51:10 | 回6:审1      |                     | ※ 间间间间间间间间间间间间间间间间间间间间间间回 hsjaoaozh不上来了票鏈细研对 >> २ २ >> २ २ २ 2 2 2 2 2 2 2 2 2 2 2 2 |                        |       |
|              | -    | 苹果发布1222液加图片 修改添加图片 |            |                     | 2024-08-28 16:43:07 中風湖江曾,杭州市                                                        | ☑ 通过                   | 8 删除  |
|              |      | 2024-06-12 14:53:03 | ◎1:服1      |                     |                                                                                      |                        |       |
|              | _    |                     |            |                     | [7] 延慶, 这个标题看起来就像是在做某种实验一样, 难道是想看看我们这些读者的反应?                                         | 利了!                    |       |

1、进入"运营中心-圈子评论运营"

2、选择对应圈子,切换至"待审核"tab签

3、评论列表切换至"待审核"tab 签,进行评论"通过"或"删除" 审核。

4、评论列表切换至"已删除"tab 签,进行评论"撤销至待审"或"撤销并通过"审核。

#### 1.4.2. 频道评论审核

| 潮评智能评论运营系统                                                                                                    | <b>4Ξ</b> |                                                                                                    |                      |                                                                                                    | Q1 08-30 00:00#548#91#92   🖓                                    |        |
|----------------------------------------------------------------------------------------------------|-----------|----------------------------------------------------------------------------------------------------|----------------------|----------------------------------------------------------------------------------------------------|-----------------------------------------------------------------|--------|
| <ul> <li>         ・</li> <li>         ・</li></ul> | 要問        | <ul> <li>○ 請給入关援回</li> <li>○ 全</li> <li>○ 第約入关援回</li> <li>○ 23 前部 フボ干文化思想を形1(①) 和井洪故事:</li> <li>1 域打退休時干部林20新一山菜(以素い代代相保</li> <li>2 024,02,2017-2221</li> <li>2 024,02,2017-2221</li> </ul> | 部 侍审核                | 「午舎人大常委会原則主任孫雄兴受滅、利用影<br>助力受滅条-中开庭<br>广东省人大衆委会服註在孫編兴受滅、利用影响力受滅条-<br>开庭                                 | 소화 (2014년) 2009년<br>중개(100년 10년 10년 10년 10년 10년 10년 10년 10년 10년 | 0 2010 |
| 國子评论运营<br><b>频道评论运营</b><br>考验和管理                                                                                                    |           | 2024-00-29 17:52.21<br>學习育建.习话干文化是在25江①   其未讲故事: 第<br>氏家训:"课题组成员孙强活——穿越干年的管意<br>2024-08-29 17:31:36                                                                                         | 611 ψ1 611 ψ1 611 ψ1 | 前年到4章赵华,至2019年夏至4<br>2024年8月29日,广西社族自治区桂林市中<br>级人民法院一审公开开庭审理了广东省人大<br>常委会原党组成员、副主任陈维兴受贿、利<br>用影响力受贿一案。 |                                                                 |        |
| 互动组件库                                                                                                    |           | 广东省人大郑委会原副主任防继兴受贿、利用影响力<br>开庭<br>2024-08-29 17:28:36                                                                                                    | 受贿案—审<br>□2 : 〒2     | 广西壮族自治区桂林市人民检察院起诉指<br>控:2002年至2015年,被告人陈继兴利用                                                           | 202+00-23 17232 1 +98,802,8,9900                                |        |
| <ul> <li></li></ul>                                                                                                    |           | 西喇记忆: 古動今风, 共益时代新西蓉-修改标题<br>2024-08-29 10:08:26                                                                                                    | ©1 i #1              | 担任广东省江口市委书记、广东省人大常委<br>会副主任等职务上的便利,为有关单位和个<br>人在房地产项目开发、土地转让、经济纠纷<br>处置等事项上提供帮助,直接或者通过他人               |                                                                 |        |
| <ul> <li>         満思中心 ~     </li> <li>         素統中心 ~     </li> </ul>                                                                                                    |           | 59446aef-5d1b-4311-b5df-a80c8822d9a2.jpg                                                                                                    | ©1:#1                | 非法收受财物共计扩合人民币2.8亿余元。<br>2019年至2022年,被告人陈继兴退休后利<br>用原担任广东省财政厅厅长、江门市委书<br>记、广东省人大常委会副主任等职权或者地            |                                                                 |        |
|                                                                                                    | R         | 不就行了么有人了么里cbd時時時時時時時                                                                                                    | 回1:审1                | 位形成的便利条件,通过其他国家工作人员<br>职务上的行为,为他人在贷款审批、项目推<br>进、补贴申报、土地出让等事项上谋取不正<br>当利益,直接或者通过他人非法收受财物共               |                                                                 |        |
|                                                                                                    | 6.1       | 正文里有投票的続件<br>2024-08-21 15:45:16                                                                                                    | ②7:审1                | 计价值115万余元。检察机关提清以受贿<br>罪、利用影响力受贿罪追究陈继兴的刑事责<br>任。                                                       |                                                                 |        |
|                                                                                                    |           |                                                                                                    |                      | 庭审中,检察机关出示了相关证据,被告人<br>陈继兴及其辩护人进行了质证,控辩双方在                                                             |                                                                 |        |

- 1、进入"运营中心-频道评论运营"
- 2、选择对应频道,切换至"待审核"tab签

#### 第8页共14页

3、评论列表切换至"待审核"tab 签,进行评论"通过"或"删除" 审核。

4、评论列表切换至"已删除"tab 签,进行评论"撤销至待审"或"撤销并通过"审核。

## 2. 评论运营

2.1. 评论引导

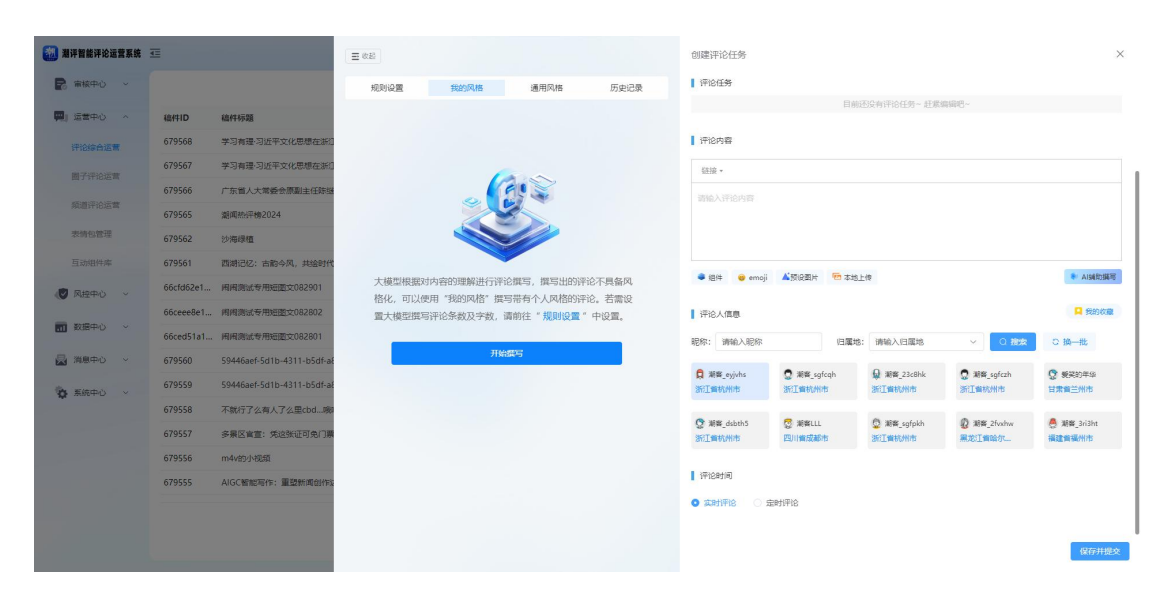

1、进入"评论综合运营-评论引导"

 2、可进行评论引导撰写,支持文本、emoji表情、预设表情包、本地 图片、插入互动组件,选择好引导号后,进行实时或定时引导。
 3、点击 "AI辅助撰写",进入 AI页面,按照我的风格或通用风格,引用评论引导智能体进行撰写。

#### 2.2. 赞/评/删

| 测汗智能汗论运营系统                                                                                   | <u>E</u>                                        | 共有43条评论                          | ×                     |
|----------------------------------------------------------------------------------------------|-------------------------------------------------|----------------------------------|-----------------------|
| 新統中心 ~                                                                                       |                                                 | · 通边探圈子                          |                       |
| 「「「「「「「」」 「「」」 「「」」 「」 「」 「」 「」 「」 「」 」 「」 」 「」 」 」 「」 」 」 」 」 」 」 」 」 」 」 」 」 」 」 」 」 」 」 」 | 稿件ID 稿件标题                                       | 家庭當傳与社会关係并行的时代處影:《都提好》於讓引改始议-火烈岛 |                       |
| 评论综合运营                                                                                       | 66ceee8e1 例例例表表 开始包括文 082802                    | (規制部)目 2024-08-27 10.05:16       |                       |
| BE 22/03/02/08                                                                               | 66ced51a1 用用用用出版为用进程医文082801                    |                                  |                       |
| EE J J J J J J J J J J J J J J J J J J                                                       | 679560 59446aef-5d1b-4311-b5df-a80c8822d9a2.jpg | 👼 天马行空的思维                        |                       |
| 類道评论运营                                                                                       | 679559 59446aef-5d1b-4311-b5df-a80c8822d9a2.jpg | 用                                |                       |
| 表情包管理                                                                                        | 679558 不就行了么有人了么里cbd飒飒飒飒飒飒飒                     | 2024-08-27 中國大正哲範,兩篇世            | ◎ 田蔵 白 点質 ② 役为物評 回 動除 |
| 互动组件库                                                                                        | 679557                                          | ◎ 将心比心焼買心                        |                       |
|                                                                                              | 679556 m4v的小校运程                                 | 2024-08-27 中國 3511會 杭州市          | ◎ 圓氣 心 45% ☆ #5%      |
| PALINO                                                                                       | 679555 AIGC智能写作:重塑新闻创作边界,引领内容生产新纪元              |                                  |                       |
| 1 数据中心 ~                                                                                     | 679554 0613苹果长圈文條件从话题入口                         | 展开6条评论~                          |                       |
| 🛃 満思中心 🗸                                                                                     | 679553 吃出儲潢未                                    | 🧑 淵森 3gchys                      |                       |
| The Francis of                                                                               | 679549 不就行了公有人了么里cbd                            | 天天                               |                       |
| <b>Q</b> 2000-0                                                                              | 66cd37f61 网络测试专用短腔文082701                       | 2024-08-27 中国湖江省,杭州市             | ◎ 田賀 山 点號 心 设为构译 白 動除 |
|                                                                                              | 679548 家庭温情与社会关怀并行的时代编制:《都挺好》热摄引发热议-火烈岛         | 段票小助手:给你支持的评论点意吧                 |                       |
|                                                                                              | 679547 中国广西与文莱合作助推东盟区域产业对接                      | 11                               |                       |
|                                                                                              | 679546 【现天下、黎以陽势】黎以文火双方各块一谱 多方呼吁保持亮制            | 2024-08-27 中国浙江省,杭州市             | 金属 白 微致 白 動除          |
|                                                                                              |                                                 |                                  |                       |
|                                                                                              |                                                 | ② 湖窖_sgfclh                      |                       |
|                                                                                              | # 10000 % SU%/31                                | 1                                |                       |
|                                                                                              |                                                 | 2024-08-27 中國,所工業,杭州市            | ⊕ 回算 心 点質 心 设为批评 白 影除 |

- 1、进入"评论综合运营-赞/评/删"
- 2、点击"回复",可对用户评论进行回复操作。

3、点击"点赞",可对用户评论进行点赞操作。

4、点击"设为热评",可将用户评论设置为热评,显示热评印章。

5、点击"删除",可对用户评论进行删除操作。

6、上述操作,在圈子评论运营和频道评论运营内均可使用,操作方 式保持一致。

### 2.3. 评论排序

| ● 後回         ● 後回         ● 使回         ● 使         ● 使         ● 使         ● 使         ● 使         ● 使         ● 使         ● 使 </th <th>🚵 潮评智能评论运营系统</th> <th></th> <th>0</th> <th>08-30 00:00無統總</th> <th>1 💭 I GEBIER</th> <th>•</th>                                                                                                    | 🚵 潮评智能评论运营系统   |                                                                                                    | 0         | 08-30 00:00無統總         | 1 💭 I GEBIER | • |
|----------------------------------------------------------------------------------------------------|----------------|----------------------------------------------------------------------------------------------------|-----------|------------------------|--------------|---|
| 비용       비용       비용       1000000000000000000000000000000000000                                                                                                    | 副 南核中心 ~       | + 53                                                                                                    | 评论内容 >    | 调输入关键词                 | Q 189        | R |
| 中部時期         中部時期         中部時期 <t< th=""><th>開」 运営中心 🔷 🔨</th><th>總件D: 193673<br/>總件拆墾: 同用與試专用垣腔文082802</th><th></th><th></th><th></th><th></th></t<>                                                                                                    | 開」 运営中心 🔷 🔨    | 總件D: 193673<br>總件拆墾: 同用與試专用垣腔文082802                                                                    |           |                        |              |   |
| 推行命运案         序号         评估D         评估为等         评估D         评估D         评估D         评估D         评估D         评估D         评估D         评估D         评估D         评估D         评估D         评估D         评估D         评估D         评估D         评估D         评估D         评估D         评估D         评估D         评估D         评估D         ?????         ????         ????         ????         ????         ????         ????         ????         ???         ???         ???         ???         ???         ???         ???         ???         ???         ???         ???         ???         ??? <th???< th="">         ???         ???         ???         ???         ???         ???         ???         ???         ???         ???         ???         ???         ???         ???         ???         ???         ???         ???         ??         ??         ??         ??         ??         ??         ??         ??         ??         ??         ??         ??         ??         ??         ??         ??         ??         ??         ??         ??         ??         ??         ??         ??         ??         ??         ??         ??         ??         ??         <th??< th=""> <th??< th=""></th??<></th??<></th???<>                                                                                                    | 评论综合运营         | 書通行论 称/J评论                                                                                              |           |                        |              |   |
| 和助行や回答     日                                                                                                    | 圈子评论运营         | 序号 评论ID 评论内容                                                                                            | 评论人       | 评论时间                   | 操作           |   |
| 2 分 66ceeed 総総総、2个毎期の大専住プセリ 感気効像量在玩文字放火一件、让人忍不住想多買几違い €、不过面倒回来、这件例成別成是在創什么呢? 不会最厚電響等総設件 2024-09-28 2024-09-28 日本的時本 百品的時件本                                                                                                    | 領道评论运营         | 1 分 65xeeedf                                                                                            | 潮客_en54hp | 2024-08-28             | 设为物评         |   |
|                                                                                                    | 表情包管理<br>互动组件库 | 2 🛠 66ceed。 始始後,这个场壁也大魔性了吧!参东武像皇在玩文字游戏一样,让人忍不住想多看几道: 🔍,不过这说回来,这种别说到底是在别什么呢?不会思想看着谁能坚持<br>看她吧? 👂         | 热衷吃烧烤     | 2024-08-28<br>17:33:04 | 设为积滞         |   |
| ②         ③    ☆ 66cccccd 这种则就专用的文章,是不是意味集筑们平时看到的内容能是年节用的能? ● 55块平时像小红书站时候,是不是也在无意中参与了各种总正式跳动用?      章 45块平时像小红书站时候,是不是也在无意中参与了各种总正式跳动用?     章 45块平时像小红书站时候,是不是也在无意中参与了各种总正式跳动用?     章 45块平时像小红书站时候,是不是也在无意中参与了各种总正式跳动用?     章 45块平时像小红书站时候,是不是也在无意中参与了各种总正式跳动用?     章 45块平时像小红书站时候,是不是也在无意中参与了各种总正式跳动用?     章 45块平时像小红书站时候,是不是也在无意中参与了各种总正式跳动用?     章 45块平时像小红书站时候,是不是也在无意中参与了各种总正式跳动用?     章 45块平时像小红书站时候,是不是也在无意中参与了各种总正式跳动用?     章 45块平时像小红书站时候,算到的内容能是年节用的能?     章 45块平时像小红书站时候,是不是也在无意中参与了各种总正式跳动用?     章 45块平时像小红书站时候,算到的内容能是年节用的能?     章 45块平时像小红书站时候,算到的内容能是年节用的能?     章 45块平时像小红书站时候,算用。     章 45块平时像小红书站时候,算到的内容能是年节用的能?     章 45块平时像小红书站时候,算用。     章 45块平时像小红书站时候,算用。     章 45块平时像小红书站时候,算用。     章 45块平时像小红书站时候,算用。     章 45块平时像小红书站时候,算用。     章 45块平时像小红书站时候,算用。     章 45块平时像小红书站时候,算用。     章 45块平时像小红书站时候,算用。     章 45块平时像小红书站时候,算用。     章 45块中的和小红书和和小红书和和小社和书书和书书和书书和书书和书书和书书和书书和书书和书书和书书和书书和书书和书书                                                                                                    | ● 风控中心 ~       | 3 🔗 66ceeed 这种则成专用的文章,是不是思味神境们干时偏到的内容都是生专用的呢?                                                           | 潮睿_sgfi8h | 2024-08-28<br>17:33:09 | 设为州济         |   |
| 面 数度中心 ✓ 4 分 65xeeee 周期会名字取得異好,一種製是个有難的人、虽然激励的內容不多,但是这种经验激性的激觉、真的很适合现在的快节量生活、期待更多的感觉内容! 業業_20web 1733321                                                                                                    | 副 数据中心 ~       | 4 🛠 66ceeee 周囲位名字取得異好,一番號是个有難的人。虽然態地的內容不多,但是这种经验能快的原意,真的原語合现在的快节餐生活。期待更多的搏制內容!                          | 潮客_26weht | 2024-08-28<br>17:33:21 | 说为物评         |   |
| 武術中心 ジ 5 分 665ceeed 082802, 協介/数字接合在一起, 最不通過準載什么得秘(行時程) 推進最考估而世界的力可能运行) 参核型目為時间成成了依据, 想要解开这个检验! 点 数率_u4ktryy 2024-08-28     173312     173312     173312     173312     173312     173312     173312     173312     173312     173312     173312     173312     173312     173312     173312     173312     173312     173312     173312     173312     173312     173312     173312     173312     173312     173312     173312     173312     173312     173312     173312     173312     173312     173312     173312     173312     173312     173312     173312     173312     173312     173312     173312     173312     173312     173312     173312     173312     173312     173312     173312     173312     173312     173312     173312     173312     173312     173312     173312     173312     173312     173312     173312     173312     173312     173312     173312     173312     173312     173312     173312     173312     173312     173312     173312     173312     173312     173312     17331     173312     17331     173312     17331     17331     17331     173312     17331     17331     17331     17331     17331     17331     17331     17331     17331     17331     17     17331     17     17     17     17     17     17     17     17     17     17     17     17     17     17     17     17     17     17     17     17     17     17     17     17     17     17     17     17     17     17     17     17     17     17     17     17     17     17     17     17     17     17     17     17     17     17     17     17     17     17     17     17     17     17     17     17     17     17     17     17     17     17     17     17     17     17     17     17     17     17     17     17     17     17     17     17     17     17     17     17     17     17     17     17     17     17     17     17     17     17     17     17     17     17     17     17     17     17     17     17     17     17     17     17     17     17     17     17     17     17     17     17     17     17     17     17     17     17     17     17     17     17   | 🛃 消息中心 🗸       | 5 🛠 66ceeed 082802,这几个数字语合在一起,显不是隐憾都什么特别代码能? 建基思维性前世界的大门钥匙吗? 🞯 感觉自己瞬间变成了依照,想要解开这个线题  🗴                  | 潮查_u4khyv | 2024-08-28<br>17:33:12 | 设为机弹         |   |
| 後 系統中心 ✓     6 ☆ 66xeeee 短小編標,首範密院, 这幅型文就像是甲県約第一期初步, 選編又充满高力, 希望未未能看到更多这样的内容, 让每一天都有一个好的开始.     新闻, 207,408-28     173325     2024-08-28     173325     2024-08-28     2024-08-28     173325     2024-08-28     2024-08-28     2024-08-28     2024-08-28     2024-08-28     2024-08-28     2024-08-28     2024-08-28     2024-08-28     2024-08-28     2024-08-28     2024-08-28     2024-08-28     2024-08-28     2024-08-28     2024-08-28     2024-08-28     2024-08-28     2024-08-28     2024-08-28     2024-08-28     2024-08-28     2024-08-28     2024-08-28     2024-08-28     2024-08-28     2024-08-28     2024-08-28     2024-08-28     2024-08-28     2024-08-28     2024-08-28     2024-08-28     2024-08-28     2024-08-28     2024-08-28     2024-08-28     2024-08-28     2024-08-28     2024-08-28     2024-08-28     2024-08-28     2024-08-28     2024-08-28     2024-08-28     2024-08-28     2024-08-28     2024-08-28     2024-08-28     2024-08-28     2024-08-28     2024-08-28     2024-08-28     2024-08-28     2024-08-28     2024-08-28     2024-08-28     2024-08-28     2024-08-28     2024-08-28     2024-08-28     2024-08-28     2024-08-28     2024-08-28     2024-08-28     2024-08-28     2024-08-28     2024-08-28     2024-08-28     2024-08-28     2024-08-28     2024-08-28     2024-08-28     2024-08-28     2024-08-28     2024-08-28     2024-08-28     2024-08-28     2024-08-28     2024-08-28     2024-08-28     2024-08-28     2024-08-28     2024-08-28     2024-08-28     2024-08-28     2024-08-28     2024-08-28     2024-08-28     2024-08-28     2024-08-28     2024-08-28     2024-08-28     2024-08-28     2024-08-28     2024-08-28     2024-08-28     2024-08-28     2024-08-28     2024-08-28     2024-08-28     2024-08-28     2024-08-28     2024-08-28     2024-08-28     2024-08-28     2024-08-28     2024-08-28     2024-08-28     2024-08-28     2024-08-28     2024-08-28     2024-08-28     2024-08-28     2024-08-28     2024-08-28     2024-08-28     2024-08-28     2024-08-28     2024-08-28     2024-08-28     2024-08-28     2024-08-28 | 🏷 系統中心 🗸       | 6 🛠 66ceeee 短小精辉,首简意赅,这篇整文就像是早晨的第一级阳光,温暖又先端流力。希望未来能看到更多这样的内容,让每一天都有一个好的开始。                              | 潮客_2b7ghr | 2024-08-28<br>17:33:25 | 设为地济         |   |
| 7 🔗 66ceeed 看到这个标题,我央加想到上次玩做重进展时的情景,也是这样一场看你就无关联的字符,就是却是解开世想的关键 1 ******* 推卷 vyjobty 2024-08-28 2036-07 173314                                                                                                    |                | 7 🔗 66ceeed 看到这个标题,我突然想到上次玩愿意追随的阶段展,也是这样一体着似脸无关制的字符,结果却是解开甜题的兴趣! *** **                                 | 潮客_wj6thy | 2024-08-28<br>17:33:14 | 设为物评         |   |
| 8 🔗 66ceeed 開用倒就了 听上去就好像最个有意的讲出的引 会不会有一天就也能够与这样的例试知? 🔒 Feels like a hidden quest in real life! 号日常生活小编章 指载 sqfcvh 2024-08-28 17:33:07                                                                                                    |                | 8 🛠 66ceeed 间闭倒试了 环上去被行争是个有意的挑战项目 会不会有一天我也能参与这样的测试呢? 🔒 Feels like a hidden quest in real lifel #日驾生活小魂车 | 潮睿_sgfcwh | 2024-08-28<br>17:33:07 | 银为桃泽         |   |
|                                                                                                    |                |                                                                                                    |           |                        |              |   |
| 共8条 100%/页 → 《 1 》 100%/页 1 页                                                                                                    |                | <b>共6条 10050/页 ∨ &lt; 1 &gt; 前位 1 页</b>                                                                 |           |                        |              |   |

1、进入"评论综合运营-评论排序"

2、可分别对普通评论和热门评论进行移动排序、固定位置排序、插入指定位置排序。

3、依托评论结构化智能体,可进行智能排序。

#### 2.4. 表情包维护

| 🚮 潮评智能评论运营系统  | Ē         |        |            |      |             |                     | QI 08-30 00:00## | 乾燥护通知 | ι 4  |                     |
|---------------|-----------|--------|------------|------|-------------|---------------------|------------------|-------|------|---------------------|
| ▶ 审核中心 ~      | CORE WHEN |        |            |      |             |                     |                  |       | 6    | 操作日志                |
| - の に 15世中心 へ | 排序        | 表情包名称  | 表情包封面      | 表情数量 | 创建人         | enterio             | 状态               |       | 操作   |                     |
| 评论综合运营        | 00        | 3      |            | 8个   | 浙江日根报业集团管理员 | 2023-11-30 17:52:43 | 已修用              | 调制    | 管理   | 1919 <del>9</del> : |
| 圈子评论运营        | 00        | 接口更新   | 8. o       | 1个   | 浙江日根报业集团管理员 | 2023-12-01 09:31:56 | 日月月              | 99550 | 1873 | 删除                  |
| 領道评论运营        | 00        | -1 我打动 | <u>P6A</u> | 0个   | 浙江日接接业集团管理员 | 2023-12-01 10:01:11 | 日停用              | 總續    | 管理   | 删除                  |
| 互动组件库         | 00        | 迁移专用   |            | 2个   | 浙江日授报业集团管理员 | 2024-06-13 11:09:07 | 已启用              | (Ash  | 管理   |                     |
| 风控中心 ~        |           |        |            |      |             |                     |                  |       |      |                     |
| 副 数据中心 ~      |           |        |            |      |             |                     |                  |       |      |                     |
| 第8中心 ~        |           |        |            |      |             |                     |                  |       |      |                     |
| 🏷 系統中心 🗸      |           |        |            |      |             |                     |                  |       |      |                     |
|               |           |        |            |      |             |                     |                  |       |      |                     |
|               |           |        |            |      |             |                     |                  |       |      |                     |
|               |           |        |            |      |             |                     |                  |       |      |                     |
|               |           |        |            |      |             |                     |                  |       |      |                     |
|               |           |        |            |      |             |                     |                  |       |      |                     |

1、进入"评论运营-表情包管理"

2、可进行表情包创建、启用/关闭、表情管理、排序、删除等操作。

#### 2.5. 创建组件

| આ 潮评智能评论运营系统 🖪 |                                                     |                |                                  |              |                        |        | 4 08-30 00:00系統維护   |       | <b>(P</b> ) 🧧 |
|----------------|-----------------------------------------------------|----------------|----------------------------------|--------------|------------------------|--------|---------------------|-------|---------------|
| 副 宿根中心 ~       | 观点PK                                                | 待使用 i          | 己使用                              |              |                        |        |                     |       |               |
| ■1 活奮中心 へ      | 用于用户观点碰撞、PK形式,只可设置两条投<br>要选项                        | (15 <b>8</b> ) | ③ 开始时间 至 结束时间                    |              |                        | 组件标题   | ē ~ 请输入内容           |       |               |
| 评论综合运营         | MAPA:                                               | 组件ID           | 細件标题                             | 选项一          | 选项二                    | 创建人    | 创建时间                | H     | 計作            |
| 圈子评论运营         | <ul> <li>总使用次数:160次</li> <li>总参与人数:131人次</li> </ul> | 10159          | (J##8)                           | 232323(0)    | 團團團(0)                 | 浙江日报报  | 2024-08-28 11:07:47 | 網維    |               |
| 纲道评论运营         | 冬顶投票                                                | 10158          | 455643                           | 345345(0)    | 435(0)                 | 浙江日报报  | 2024-08-28 11:03:32 | 编辑    | 田除            |
| 表情包管理          | 用于调查类、决策类、评选类投票场景。可设                                | 10157          | 发发发22发发发22发发发22发发发22发发发22发发发22   | 我间间22(0)     | #5#5#5H(0)             | 浙江日报报  | 2024-08-28 10:51:34 | 编辑    | 删除            |
| 互动组件库          | 重多杀运项。                                              | 10156          | 術道新增PK組件082802編編熱热热版書新增PK組件082   | 111111編編(0)  | 22222編編(0)             | 浙江日报报  | 2024-08-28 10:46:55 | (Riff |               |
| (2) 风腔中心 ~     | <ul> <li>总使用次数:768次</li> <li>总参与人数:85人次</li> </ul>  | 10155          | 版道新编PK组件082801                   | 1(0)         | 2(0)                   | 浙江日报报  | 2024-08-28 10:46:48 | 编辑    | 删除            |
|                |                                                     | 10151          | 號行影新論PK组件082802新論PK组件082802新論PK组 | 1(0)         | 2(0)                   | 浙江日报报  | 2024-08-28 10:41:59 | 编辑    | 删除            |
|                |                                                     | 10149          | 对对对                              | 1(0)         | 2(0)                   | 浙江日报报  | 2024-08-27 10:57:47 | 網網    | ente.         |
| ▶ 消息中心 ∨       |                                                     | 10148          | 怎么还会少22                          | 222(0)       | 333(0)                 | 浙江日报报  | 2024-08-27 10:56:35 | 编辑    | 删除            |
| 🚯 系統中心 🗸       |                                                     | 10147          | 很好                               | 111(0)       | 222(0)                 | 浙江日报报  | 2024-08-27 10:56:17 | 编辑    | 删除            |
|                |                                                     | 10146          | 广告稿                              | 搬救(0)        | 22(0)                  | WIERR  | 2024-08-27 10:56:06 | 编辑    | ente.         |
|                |                                                     | 10145          | 好的嘛                              | 111(0)       | 222(0)                 | 浙江日报报  | 2024-08-27 10:55:59 | 1818  | 制味            |
|                |                                                     | 10144          | 该广告稿                             | 广告稿(0)       | 广告稿(0)                 | 浙江日报报  | 2024-08-27 10:55:47 | 编辑    | -             |
|                |                                                     | 10143          | 华水园总学学                           | 07560756/M   | 00 -25 -25 (MR/MR/(1)) | STR RR | 2024-08-27 10-55-20 | 1018  | ente -        |
|                |                                                     |                | 共265                             | 条 100条/页 〜 く | 1 > 前往 1               | 页      |                     |       |               |

- 1、进入"评论运营-互动组件库"
- 2、支持选择不同的互动组件,进行组件的创建和管理。

第11页共14页

#### 2.6.敏感词库维护

| 🚵 淵评智能评论运营系统 | Ē          |                                       |         |             | <≇ 08-30 00:00票統    | e的通知          | L 💿 ~             |
|--------------|------------|---------------------------------------|---------|-------------|---------------------|---------------|-------------------|
| ▶ 審核中心 ~     | 15.hn@381a |                                       |         |             | 数据词 > 请输入关键词        |               | 0.1838            |
| 二 近世中心 ~     | 序号         | <b>秋</b> 唐词                           | 分类      | 最后修改人       | 最后修改时间              | 操作            |                   |
| (図 风控中心 へ    | 4126       | abcd998877                            | 广告      | 系统管理员       | 2024-06-28 16:34:43 | 網續            | 删除                |
| 敏感词库         | 4125       | (R) (R)                               | 灌水      | 浙江日报报业集团管理员 | 2024-06-13 11:13:35 | 網網            | 删除                |
| 黑名单          | 4124       | 他能能就已已能能                              | 广告      | 系统管理员       | 2024-03-19 14:06:10 | 網織            | 删除                |
| 目动治理         | 4123       | 0307-28                               | 广告      | 系统管理员       | 2024-03-11 15:08:28 | (R58          | 删除                |
|              | 4122       | 0307-27                               | 广告      | 系统管理员       | 2024-03-11 15:08:22 | 345 M         | 删除                |
|              | 4121       | 0307-26                               | 广告      | 系统管理员       | 2024-03-11 15:08:16 | 網羅            | 删除                |
| → 消息中心 ∨     | 4120       | 0307-24                               | 广告      | 系统管理员       | 2024-03-11 15:02:36 | (R38          | 1919:             |
| 🏠 系統中心 🗸     | 4119       | 0307-23                               | 广告      | 系统管理员       | 2024-03-11 15:02:30 | 1855B         | 删除                |
|              | 4118       | 0307-22                               | 广告      | 系统管理员       | 2024-03-11 15:02:22 | 網織            | 删除                |
|              | 4117       | 0307-20                               | 广告      | 系统管理员       | 2024-03-11 15:02:10 | (R18          | 删除                |
|              | 4116       | 8千元,31天。真心欄擬主人公,也希望在以后找会遇到一个人,一起和他穷游? | 其他      | 浙江日报报业集团管理员 | 2024-03-05 11:35:43 | 1055E         | HR                |
|              | 4114       | 学校祖团抽奖。                               | 其他      | 浙江日报报业集团管理员 | 2024-03-05 11:35:42 | 網編            | 删除                |
|              | 4115       | ****还是有1500!                          | 其他      | 浙江日报报业集团管理员 | 2024-03-05 11:35:42 | 编辑            | 881 <del>9.</del> |
|              | 4113       | 我外婆家就在那边,武义是我第二个故乡,愿那边会越来越好??         | 其他      | 浙江日报报业集团管理员 | 2024-03-05 11:35:41 | 3855 <b>0</b> | 删除                |
|              |            | 共1032会 100色/页 > < 1 2 3 4 5 6 …       | 11 > 前往 | 1 页         |                     |               |                   |

1、进入"风控中心-敏感词库"

2、支持按分类添加/删除个性化的敏感词,评论机器审核时引用。

## 2.7. 用户禁言/解除禁言

| · 潮评智能评论运营系统                            | E     |                          |           |              |            |          | Q 08-30 00:00#6#6#8 | 1 💭 🚥    |
|-----------------------------------------|-------|--------------------------|-----------|--------------|------------|----------|---------------------|----------|
| ▶ ● ● ● ● ● ● ● ● ● ● ● ● ● ● ● ● ● ● ● | 添加服名单 |                          |           |              |            |          | 用户id > 请输入3         | 米織词 〇 接索 |
| ■1 运営中心 ~                               | 序号    | 用户ID                     | 用戶昵称      | 冻结原因         | 冻结时长       | 操作人      | 操作时间                | 操作       |
| √ 风控中心 ^                                | 759   | 6346b103a6148f0001e988dc | 潮睿_sg7amh | 垃圾广告营销       | 24/J\83    | zjrb     | 2024-09-01 15:09:35 | 恢复       |
| 敏感词库                                    |       |                          |           |              |            |          |                     |          |
| 黑名单                                     |       |                          |           |              |            |          |                     |          |
| 自动治理                                    |       |                          |           |              |            |          |                     |          |
| 副 数据中心 ~                                |       |                          |           |              |            |          |                     |          |
|                                         |       |                          |           |              |            |          |                     |          |
|                                         |       |                          |           |              |            |          |                     |          |
| 🏠 系統中心 🗸                                |       |                          |           |              |            |          |                     |          |
|                                         |       |                          |           |              |            |          |                     |          |
|                                         |       |                          |           |              |            |          |                     |          |
|                                         |       |                          |           |              |            |          |                     |          |
|                                         |       |                          |           |              |            |          |                     |          |
|                                         |       |                          |           |              |            |          |                     |          |
|                                         |       |                          |           |              |            | 1_       |                     |          |
|                                         |       |                          |           | 共1 余 10張/贞 V | 〈 1 〉 前往 1 | <b>A</b> |                     |          |

1、进入"风控中心-黑名单"

2、点击"添加黑名单",支持通过用户昵称、用户 ID 等按照违规类型和违规程度进行用户禁言,达到禁言时间后自动解禁。

#### 2.8. 自动治理

|                                                                                                    |                                                                                                    |                   |    |                                                                    |                            | QI 08-30 00:00 新統維护通知 | 4 | <b>100</b> |
|----------------------------------------------------------------------------------------------------|----------------------------------------------------------------------------------------------------|-------------------|----|--------------------------------------------------------------------|----------------------------|-----------------------|---|------------|
| ● 第級中心         ・         +         第2023月           ■」 返室中心         ・         用用用加出る加出者用別         ● | 1. 规则名称*<br>例用则试该加合理规则                                                                                                    |                   |    |                                                                    |                            |                       |   |            |
|                                                                                                    | 【重性解剖(学へ追張之向力)加()<br>(第一点張之向力)加()<br>(第二)(1)(1)(1)(1)(1)(1)(1)(1)(1)(1)(1)(1)(1)                                                                                                    | 个<br>个            |    |                                                                    |                            |                       |   |            |
| ■ 第四日の ∨ ③ 第四日の ∨ ④ 第四日の ∨                                                                          |                                                                                                    | 条                 | 10 |                                                                    |                            |                       |   | I          |
| 08402                                                                                               | 近時知道 (多田)      開始 (多田)      開始 (多田)      開始 (多田)      明明 (本田)      明明 (本田)      開始 (本田)      開始 (本田)      開始 (本田)      目前 (本田)      日      日 | ng<br>glish<br>ng |    | <ul> <li>■■</li> <li>第週</li> <li>深度</li> <li>自动治理升品,不支持</li> </ul> | ※会響<br>可なL85%を<br>公理<br>の回 |                       |   |            |

1、进入"风控中心-自动治理"

通过新建规则,可进行自动治理的规则配置和适用频道配置,自动治理智能体将按照规则进行评论审核删除。

# 3. 数据看板

1、进入"数据中心"

2、可查看运营数据、评论数据、行为数据、频道数据

# 4. 消息中心

| 🚵 潮评智能评论运营系统 | <u>.</u> |                      |                     |         |            |                     | < 08-30 00:00#### | epieta   💭 📷 ~ |
|--------------|----------|----------------------|---------------------|---------|------------|---------------------|-------------------|----------------|
| 富裕中心 ~       | 8658     |                      |                     |         |            |                     |                   |                |
| 開」 运営中心 🗸    | 序号       | 公告标题                 |                     | 发布状态    | 发布晋名       | 最后修改时间              | 操作人               | 操作             |
| 风控中心 ~       | 1        | 08-30 00:00系统维护通知    |                     | 已发布     | 技术中心       | 2024-08-31 14:33:13 | 管理员               | 撤回 预选          |
|              | 2        | new                  |                     | 已发布     | new        | 2024-08-21 15:06:44 | 管理员               | 撤回 预选          |
| EGETO -      | 3        | 阿里云迁移第一条公告           |                     | 已发布     | 阿里云迁移第一条公告 | 2024-06-13 15:30:38 | 管理员               | 撤回 预兆          |
| 🛃 消息中心 🔷 🕹   | 4        | 1                    |                     | 已没布     | 1          | 2024-06-12 15:58:36 | 管理员               | 撤回 预选          |
| 公告管理         | 5        | 点点演演v                |                     | 已没布     | w          | 2024-06-12 15:57:29 | 管理员               | 撤回 预选          |
| あ 系統中心 ~     | 6        | 关于智慧化互动管理平台3.9.1发版公告 |                     | 已发布     | 1          | 2024-06-12 15:30:20 | 管理员               | 撤回 预选          |
|              | 7        | 关于智慧化互动管理平台3.9.1发版公告 |                     | 已发布     | 移动产品部      | 2024-06-12 15:28:55 | 管理员               | 撤回 预选          |
|              | 8        | 2                    |                     | 已发布     | 2          | 2024-06-12 13:56:33 | 管理员               | 撤回 预兆          |
|              | 9        | 1                    |                     | 已没布     | 1          | 2024-06-12 13:56:29 | 管理员               | 撤回 预选          |
|              | 10       | gsdfg                |                     | 已发布     | gsdfg      | 2024-06-12 13:17:06 | 管理员               | 撤回 预选          |
|              |          |                      |                     |         |            |                     |                   |                |
|              |          |                      |                     |         |            |                     |                   |                |
|              |          |                      |                     |         |            |                     |                   |                |
|              |          |                      |                     |         |            |                     |                   |                |
|              |          |                      |                     |         |            |                     |                   |                |
|              |          |                      | 共 99553 余 10条/页 V < | 2 3 4 5 | 5 6 9956   | > 前往 1 页            |                   |                |

1、点击后台右上角消息铃铛,可查看审核堆积消息、用户跟评消息、

第13页共14页

系统公告

2、后台右上角显示未查看的系统公告标题

3、进入"消息中心-公告管理",管理员可进行公告的创建和发布。

# 5. 用户创建和管理

1、进入"系统中心-角色管理"进行角色的创建与权限的分配
 2、进入"系统中心-用户管理"进行用户的创建与角色的分配。